### **Supervisor Approval Process**

Select the 'Approve or Acknowledge Time' you want to approve time for and choose 'Select'.

# Time Sheet/Leave Request/Proxy

Determine the action you want to take and click the rad **Select**.

## Selection Criteria

|                              | Му             | Choice |
|------------------------------|----------------|--------|
| Access my Time Sheet:        | $\bigcirc$     |        |
| Access my Leave Report:      | $\bigcirc$     |        |
| Access my Leave Request:     | $\bigcirc$     |        |
| Approve or Acknowledge Time: | $oldsymbol{O}$ |        |
| Approve All Departments:     |                |        |
| Act as Proxy:                | Sel            | f 🗸    |
| Act as Superuser:            |                |        |

Select

The first section is for 'Time Sheet', where you will select the appropriate pay period to approve Non-Exempt time.

The second section is for 'Leave Request', where you will select the appropriate pay period to approve Exempt and Non-Exempt leave request(s).

Note: Exempt leave will automatically deduct from the employee's leave accrual when that Payroll period is run. Non-exempt leave requests are for informational purposes only; leave time must be entered on the time sheet. If an exempt leave request is approved, and not taken, it must be reversed by Payroll, otherwise the hours will be deducted from your leave bank.

You can also choose your sort order for how you want them to appear on the next screen.

Hit 'Select' .

| Selection  |  |  |  |
|------------|--|--|--|
| Time Sheet |  |  |  |

| Department and Description                   | My Choice Pay Period |              |
|----------------------------------------------|----------------------|--------------|
| A, 6050, HUMAN RESOURCES DEVELOPMENT         | • BW, 06/12/2017 to  | 06/25/2017 🗸 |
| Leave Request                                |                      |              |
| Department and Description                   | My Choice Pay Period |              |
| A, 6050, HUMAN RESOURCES DEVELOPMENT         | O SM, 07/16/2017 to  | 07/31/2017 🗸 |
| Sort Order                                   |                      |              |
|                                              | My Choice            |              |
| Sort employees' records by Status then by Na | me: 🖲                |              |
| Sort employees' records by Name:             | 0                    |              |

Select

#### To review and approve time, click on the blue name.

| COA:                          | A, University of Hartford         |
|-------------------------------|-----------------------------------|
| Department:                   | 6050, HUMAN RESOURCES DEVELOPMENT |
| Pay Period:                   | 06/12/2017 to 06/25/2017          |
| Act as Proxy:                 | Not Applicable                    |
| Pay Period Time Entry Status: | Open until 06/26/2017, 04:00 PM   |

Change Selection Select All, Approve or FYI Reset Save

| Penaing    |                                                           |                                                   |                   |             |             |              |                |                       |        |                                     |
|------------|-----------------------------------------------------------|---------------------------------------------------|-------------------|-------------|-------------|--------------|----------------|-----------------------|--------|-------------------------------------|
| ID         | Name, Position and T                                      | itle                                              | Required Action   | Total Hours | Total Units | Queue Status | Approve or FYI | Return for Correction | Cancel | Other Information                   |
| 16899322   | Lindsay McKeegan<br>999161 - 00<br>Mgr, HR Services and P | rograms                                           | Approve           | 41.00       | .00         |              |                |                       |        | Change Time Record<br>Leave Balance |
|            |                                                           |                                                   |                   |             |             |              |                |                       |        |                                     |
| Not Starte | d                                                         |                                                   |                   |             |             |              |                |                       |        |                                     |
| ID         |                                                           | Name, Positio                                     | on and Title      |             |             |              | Other Inf      | formation             |        |                                     |
| 14226886   |                                                           | Tina J Berrien<br>999341 - 00<br>HR Service Parl  | tner              |             |             |              |                |                       |        |                                     |
| 16545995   |                                                           | Denise K Limbe<br>999339 - 00<br>HR Support Spe   | erger<br>ecialist |             |             |              |                |                       |        |                                     |
| 12800968   |                                                           | Dianne Sillimar<br>999342 - 00<br>HR Service Parl | tner              |             |             |              |                |                       |        |                                     |
| 19421672   |                                                           | Venice Sterling<br>999340 - 00<br>HR Service Parl | tner              |             |             |              |                |                       |        |                                     |

The employee's detailed timesheet will show. At this point, the supervisor can make changes to the timesheet, make comments, or return the time sheet for corrections. If the timesheet is correct, click 'Approve'. The timesheet is now complete and no further changes can be made by either the employee or the supervisor.

| Employee Deta                                                                                                    | iled I                                                                                                    | Informa       | ation                                       |                                           |                       |                          |                                                    |                                           |          |                                                     |                                          |                                          |                                   |                         |                          |                          |                       |                           |                        |
|----------------------------------------------------------------------------------------------------|----------------------------------------------------------------------------------------------------|---------------|---------------------------------------------|-------------------------------------------|-----------------------|--------------------------|----------------------------------------------------|-------------------------------------------|----------|-----------------------------------------------------|------------------------------------------|------------------------------------------|-----------------------------------|-------------------------|--------------------------|--------------------------|-----------------------|---------------------------|------------------------|
| D select the next of                                                                                                    | r previo                                                                                                    | us employee   | e (if applicable)                           | , click eithe                             | er Next or Pr         | evious.                  |                                                    |                                           |          |                                                     |                                          |                                          |                                   |                         |                          |                          |                       |                           |                        |
| Employee ID and Nam<br>Title:                                                                                                    | Employee ID and Name: 16545995 Denise K Limberger<br>Title: 999339-00 HR Support Specialist                                                                                                    |               |                                             |                                           |                       |                          | Department and Description:<br>Transaction Status: |                                           |          |                                                     |                                          |                                          | A 6050 HUMA<br>Pending            | N RESOURCES             | DEVELOPMENT              |                          |                       |                           |                        |
| Previous Menu Ap                                                                                                    | prove                                                                                                    | Return fe     | or Correction                               | Change                                    | e Record              | Delete Ad                | d Comment                                          | Next                                      |          |                                                     |                                          |                                          |                                   |                         |                          |                          |                       |                           |                        |
|                                                                                                    | Comments   Routing Queue   Account Distribution                                                                                                    |               |                                             |                                           |                       |                          |                                                    |                                           |          |                                                     |                                          |                                          |                                   |                         |                          |                          |                       |                           |                        |
| Time Sheet                                                                                                    |                                                                                                    |               |                                             |                                           |                       |                          |                                                    |                                           |          |                                                     |                                          |                                          |                                   |                         | ,                        |                          |                       |                           |                        |
| Earnings SI                                                                                                    | hift Spe                                                                                                    | cial Rate     | Total Hours                                 | otal Units                                | Monday ,<br>06/12/201 | Tuesday ,<br>7 06/13/201 | Wednesday,<br>7 06/14/2017                         | Thursday ,<br>06/15/2017                  | Friday , | Satur<br>017 06/17                                  | day , Sur<br>2/2017 06                   | 1day ,<br>(18/201                        | Monday ,<br>17 06/19/2017         | Tuesday ,<br>06/20/2017 | Wednesday,<br>06/21/2017 | Thursday ,<br>06/22/2017 | Friday ,<br>06/23/201 | Saturday ,<br>7 06/24/201 | Sunday ,<br>7 06/25/20 |
| Regular Pay 1                                                                                                    | _                                                                                                    |               | 63                                          |                                           |                       |                          | 7                                                  | 7                                         | 7        | 7                                                   | ,,                                       |                                          |                                   | 7 7                     | 7                        | 7                        | 7                     | 7                         |                        |
| Vacation Non-Exempt 1                                                                                                    |                                                                                                    |               | 7                                           |                                           |                       | 7                        |                                                    |                                           |          |                                                     |                                          |                                          |                                   |                         |                          |                          |                       | -                         |                        |
| Total Hours:                                                                                                    |                                                                                                    |               | 70                                          |                                           |                       | 7                        | 7                                                  | 7                                         | 7        | 7                                                   |                                          |                                          |                                   | 7 7                     | 7                        | 7                        | 7                     | 7                         |                        |
| Total Units:                                                                                                    |                                                                                                    |               |                                             | 0                                         |                       |                          |                                                    |                                           |          |                                                     |                                          |                                          |                                   |                         |                          |                          |                       | -                         |                        |
| Time In and Out<br>Faminas Monday Tuesday Wadnasday Thursday Eriday Saturday Sunday Monday Tuesday Wadnasday Thursday Eriday Saturday Sunday |                                                                                                    |               |                                             |                                           |                       |                          |                                                    |                                           |          | Sunday ,                                            |                                          |                                          |                                   |                         |                          |                          |                       |                           |                        |
|                                                                                                    | 06/3                                                                                                    | 12/2017       | 06/13/201                                   | 7 06/1                                    | 4/2017 0              | 06/15/2017               | 06/16/2017                                         | 06/17/20                                  | 17 06/   | 18/2017                                             | 06/19/2                                  | 017                                      | 06/20/2017                        | 06/21/2017              | 06/22/20                 | 17 06/23                 | /2017 06/             | 24/2017                   | 06/25/2017             |
| Regular Pay                                                                                                    | 07:30AM 07:30AM 07:30AM 07:30AM 3.2:00PH 2.2:00PH 2.2:00PH 2.2:00PH 02:00PH 02 |               | 07:30AM<br>12:00994<br>31:00994<br>33:30994 | 07:30AM<br>1.2:007%<br>01:007%<br>03:307% |                       |                          |                                                    | 07:30AM<br>1.2:00PM<br>01:00PM<br>03:30PM |          | 07:30AM<br>12:00PM<br>31:08PM<br>05:39PM            | 07:30AM<br>12:00FM<br>01:00FM<br>03:30FM | 07:30AM<br>12:00PM<br>01:00PM<br>05:30PM | 07:30/<br>12:09<br>81:09<br>83:39 | AM<br>734<br>734<br>734 |                          |                          |                       |                           |                        |
| Vecilien Ros-Eneropi                                                                                                    | 93:0<br>83:0                                                                                                    | alam<br>Biphi |                                             |                                           |                       |                          |                                                    |                                           |          |                                                     |                                          |                                          |                                   |                         |                          | [                        |                       |                           |                        |
| Comments                                                                                                    |                                                                                                    |               |                                             |                                           |                       |                          |                                                    |                                           |          |                                                     |                                          |                                          |                                   |                         |                          |                          |                       |                           |                        |
| Date                                                                                                    |                                                                                                    |               | Made b                                      | 'Y                                        |                       |                          | Confide                                            | ntial                                     |          | Commen                                              | ts                                       |                                          |                                   |                         |                          |                          |                       |                           |                        |
| 06/21/2017 11:41                                                                                                    |                                                                                                    |               | Laura W                                     | /hitney                                   |                       |                          | No                                                 |                                           |          | FYI I changed your hours to reflect a vacation day. |                                          |                                          |                                   |                         |                          |                          |                       |                           |                        |
| 06/21/2017 11:33                                                                                                    |                                                                                                    |               | Denise I                                    | K Limberge                                | r                     |                          | No                                                 |                                           |          | Time She                                            | et Returned                              |                                          |                                   |                         |                          |                          |                       |                           |                        |
| Routing Queue                                                                                                    |                                                                                                    |               |                                             |                                           |                       |                          |                                                    |                                           |          |                                                     |                                          |                                          |                                   |                         |                          |                          |                       |                           |                        |
| Name                                                                                                    |                                                                                                    |               |                                             |                                           |                       |                          |                                                    |                                           |          | Action a                                            | nd Date                                  |                                          |                                   |                         |                          |                          |                       |                           |                        |
| Denise K Limberger                                                                                                    |                                                                                                    |               |                                             |                                           |                       |                          |                                                    |                                           |          | Originate                                           | 1 06/21/201                              | 7 11:28                                  |                                   |                         |                          |                          |                       |                           |                        |
| Denise K Limberger                                                                                                    |                                                                                                    |               |                                             |                                           |                       |                          |                                                    |                                           |          | Submitter                                           | 06/21/201                                | 7 11:34                                  |                                   |                         |                          |                          |                       |                           |                        |
| Jennifer A Conley (Manda                                                                                                    | atory)                                                                                                    |               |                                             |                                           |                       |                          |                                                    |                                           |          | Pending                                             |                                          |                                          |                                   |                         |                          |                          |                       |                           |                        |

NOTE: We encourage supervisors to return time sheets for correction, rather than correct them. There may be instances where time does not allow for the sheet to be returned and submitted, and the supervisor has to make changes. Be sure to enter a comment so the employee knows the change was made.

#### Comments

| Enter a comment in the text area below. If this comment is Confidential, be sure to check the indicator. |                                                     |  |  |  |  |  |  |
|----------------------------------------------------------------------------------------------------|-----------------------------------------------------|--|--|--|--|--|--|
| Employee: Denise K L                                                                                     | imberger, 16545995                                  |  |  |  |  |  |  |
| Pay Period: 06/12/201                                                                                    | 7 to 06/25/2017                                     |  |  |  |  |  |  |
| Made By:                                                                                                 | Laura Whitney                                       |  |  |  |  |  |  |
| Comment Date:                                                                                            | 06/21/2017                                          |  |  |  |  |  |  |
| Confidential Indicator:                                                                                  |                                                     |  |  |  |  |  |  |
| Enter or Edit Comment:                                                                                   | FYI I changed your hours to reflect a vacation day. |  |  |  |  |  |  |
| Save Previous Menu                                                                                       |                                                     |  |  |  |  |  |  |
| Made By: Denise                                                                                          | K Limberger                                         |  |  |  |  |  |  |
| Comment Date: 06/21/2                                                                                    | 2017                                                |  |  |  |  |  |  |
| Comment is not Confide                                                                                   | ential                                              |  |  |  |  |  |  |
| Comment: Time Sh                                                                                         | neet Returned                                       |  |  |  |  |  |  |

#### Once the time sheet has been approved, the employee will see this message:

| A Your time sheet was submitted success                   | fully. |                           |                |                |                      |                       |                         |                        |                      |                        |                      |  |
|-----------------------------------------------------------|--------|---------------------------|----------------|----------------|----------------------|-----------------------|-------------------------|------------------------|----------------------|------------------------|----------------------|--|
| Submit not allowed.                                       |        |                           |                |                |                      |                       |                         |                        |                      |                        |                      |  |
|                                                           |        |                           |                |                |                      |                       |                         |                        |                      |                        |                      |  |
| Time Sheet                                                |        |                           |                |                |                      |                       |                         |                        |                      |                        |                      |  |
| Title and Number: Mgr, HR Services and Programs 999161-00 |        |                           |                |                |                      |                       |                         |                        |                      |                        |                      |  |
| Department and Number: HUMAN RESOURCES DEVELOPMENT 6050   |        |                           |                |                |                      |                       |                         |                        |                      |                        |                      |  |
| Time Sheet Period:                                        |        |                           |                |                | 06/12/2017 to 0      | 6/25/2017             |                         |                        |                      |                        |                      |  |
| Submit By Date: 06/26/2017 by 11:00 AM                    |        |                           |                |                |                      |                       |                         |                        |                      |                        |                      |  |
| Earning                                                   | Shift  | Default<br>Hours or Units | Total<br>Hours | Total<br>Units | Monday<br>06/12/2017 | Tuesday<br>06/13/2017 | Wednesday<br>06/14/2017 | Thursday<br>06/15/2017 | Friday<br>06/16/2017 | Saturday<br>06/17/2017 | Sunday<br>06/18/2017 |  |
| Regular Pay                                               | 1      | (                         | 40             |                | 8                    | 8                     | 8                       | 8                      | 8                    | Enter Hours            | Enter Hours          |  |
| Overtime 1.5                                              | 1      | (                         | 1              |                | Enter Hours          | Enter Hours           | Enter Hours             | Enter Hours            | 1                    | Enter Hours            | Enter Hours          |  |
| Vacation Non-Exempt                                       | 1      | (                         |                | )              | Enter Hours          | Enter Hours           | Enter Hours             | Enter Hours            | Enter Hours          | Enter Hours            | Enter Hours          |  |
| Personal Non-Exempt                                       | 1      | (                         |                |                | Enter Hours          | Enter Hours           | Enter Hours             | Enter Hours            | Enter Hours          | Enter Hours            | Enter Hours          |  |
| Bereavement Non-Exempt                                    | 1      | (                         |                | )              | Enter Hours          | Enter Hours           | Enter Hours             | Enter Hours            | Enter Hours          | Enter Hours            | Enter Hours          |  |
| Jury Duty Non-Exempt                                      | 1      | (                         | 0              |                | Enter Hours          | Enter Hours           | Enter Hours             | Enter Hours            | Enter Hours          | Enter Hours            | Enter Hours          |  |
| University Closing Base                                   | 1      | (                         |                |                | Enter Hours          | Enter Hours           | Enter Hours             | Enter Hours            | Enter Hours          | Enter Hours            | Enter Hours          |  |
| Call Back Pay                                             | 1      | (                         |                | )              | Enter Hours          | Enter Hours           | Enter Hours             | Enter Hours            | Enter Hours          | Enter Hours            | Enter Hours          |  |
| Total Hours:                                              |        |                           | 41             |                | 8                    | 8                     | 3 8                     | 8                      | 9                    | C                      | 0                    |  |
| Total Units:                                              |        |                           |                | 0              | 0                    | c c                   | 0                       | 0                      | 0                    | c                      | 0                    |  |
| Position Selection Comments Draviou                       | Nout   |                           |                |                |                      |                       |                         |                        |                      |                        |                      |  |

Submitted for Approval By: Approved By: Waiting for Approval From:

You on 06/21/2017 Jennifer Conley on 06/21/2017